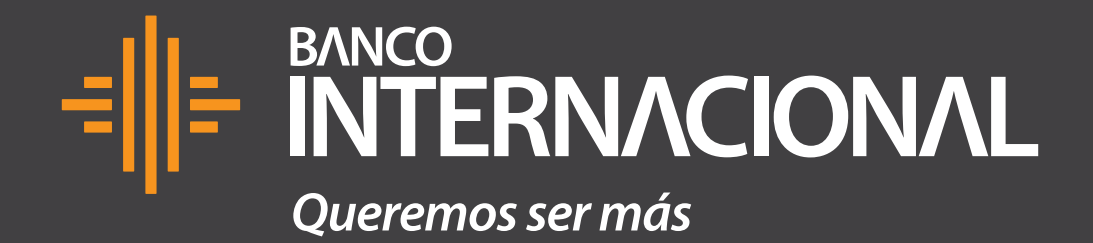

## Tutorial Dispositivo de **Cobros Móviles Bluetooth.**

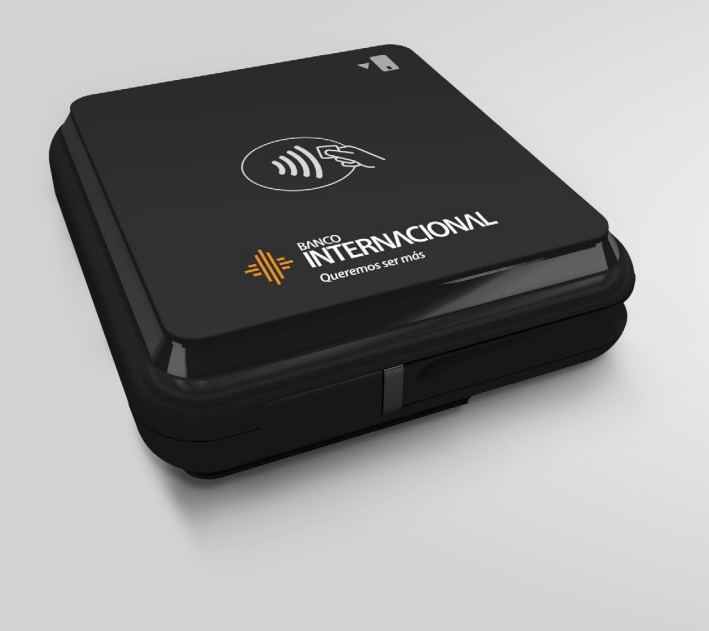

## VISA

mastercard

Nuestro dispositivo acepta tarjetas de crédito y débito Visa y Mastercard.

Para aceptar Diners, Discover o Amex, solicita el proceso de homologación contactándote con los bancos correspondientes de estas tarjetas.

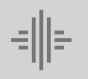

Banco Internacional Tutorial Dispositivos de **Cobros Móviles Bluetooth.** 

а

Antes de descargar la aplicación.

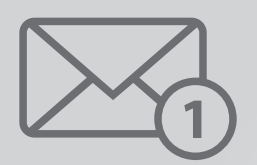

1.- Comprueba si te llegó al correo electrónico, el usuario y contraseña; si no te ha llegado la información, busca en correos no deseados o spam. El remitente del correo es: cobrosmoviles@bancointernacional.ec

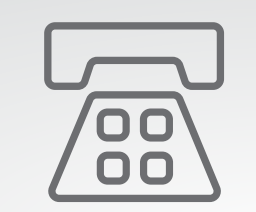

2.- Si no te ha llegado el correo, comunícate con la Mesa de Ayuda de Medianet: 04 256 0860, opción 121 / 123 o al correo: helpdesk@medianet.com.ec

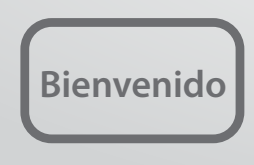

**3.-** Recibirás el mensaje de **bienvenida** con los datos proporcionados para ingresar a la aplicación.

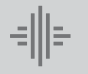

Es hora de descargar la aplicación.

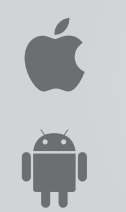

La **aplicación** de Cobros Móviles Bluetooth está **disponible** en las tiendas App Store para IOS y Google Play para Android.

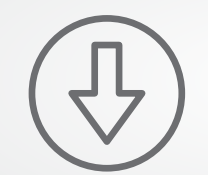

**Descárgala** de forma gratuita tomando en cuenta los siguientes pasos:

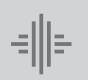

Banco Internacional Tutorial Dispositivos de **Cobros Móviles Bluetooth.** 

а

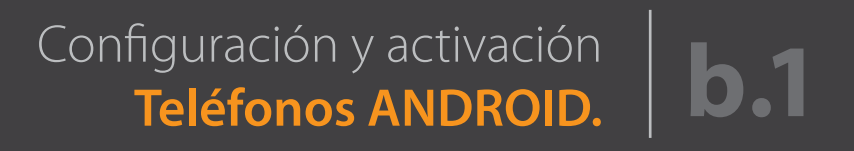

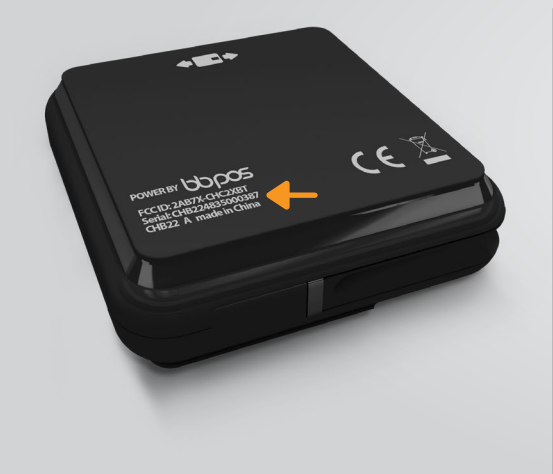

Paso 1 Identifica el número de serie ubicado en la parte posterior de tu Dispositivo de Cobros Móviles Bluetooth. (Te señalamos en la foto con un recuadro naranja).

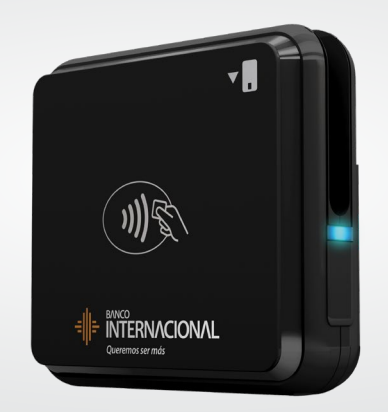

Paso 2 Enciende tu Dispositivo de Cobros Móviles Bluetooth.

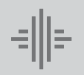

| Activado 🔍 🗨                                                               |                                |   |
|----------------------------------------------------------------------------|--------------------------------|---|
| Su Dispositivo es actualmente<br>visible para los dispositivos<br>cercanos |                                | Ŀ |
| Dispositivos disponibles                                                   | Paso 3                         |   |
|                                                                            | Activa la función<br>Bluetooth |   |
|                                                                            | en tu celular.                 |   |
|                                                                            |                                |   |
|                                                                            |                                |   |
|                                                                            |                                |   |

## oth <u>ତ</u> lo ositivo es actualmente oara los dispositivos S ivos disponibles CHB204731002602-LE /inculando CHB204731002602 Speaker Sound

## Paso 4 Busca el dispositivo que corresponda al número de serie de tu Dispositivo de Cobros Móviles.

| 12:45                                                                           | ∰ † In           |
|---------------------------------------------------------------------------------|------------------|
| < Bluetooth                                                                     | BUSCAR           |
| Activado                                                                        | े 🗢              |
| Su dispositivo es actua<br>visible para los disposi<br>cercanos                 | ilmente<br>tivos |
| Solicitud de vincu<br>Bluetooth                                                 | lación           |
| La contraseña de<br>confirmación es<br>2143678723 para vin<br>con CHB2047310020 | ncular<br>602    |
| CANCELAR AG                                                                     | CEPTAR           |
| Speaker Sound                                                                   |                  |
|                                                                                 |                  |
|                                                                                 |                  |
|                                                                                 |                  |
|                                                                                 |                  |

| Paso 5                 |
|------------------------|
| Selecciónalo y da      |
| clic en aceptar para   |
| <b>vincularlo</b> a tu |
| Dispositivo de         |
| Cobros Móviles.        |

| < Bluetooth                                                                          |            |
|--------------------------------------------------------------------------------------|------------|
| Activar Bluetooth<br>Actualmente visible para los dispositivos<br>Bluetooth cercanos |            |
| Nombre del dispositivo                                                               | HUAWEI P20 |
| Archivos recibidos                                                                   |            |
| DISPOSITIVOS EMPAREJADOS                                                             |            |
| CHB204731002602                                                                      | (i         |
| SONY                                                                                 | (i         |
|                                                                                      |            |
| DISPOSITIVOS DISPONIBLES                                                             |            |
| Carlos                                                                               |            |
| ¥ 3232342:HJGJ                                                                       |            |

🕴 872436JJW

098089JHG

Paso 6 Comprueba que tu celular esté vinculado, revisando la lista de dispositivos emparejados.

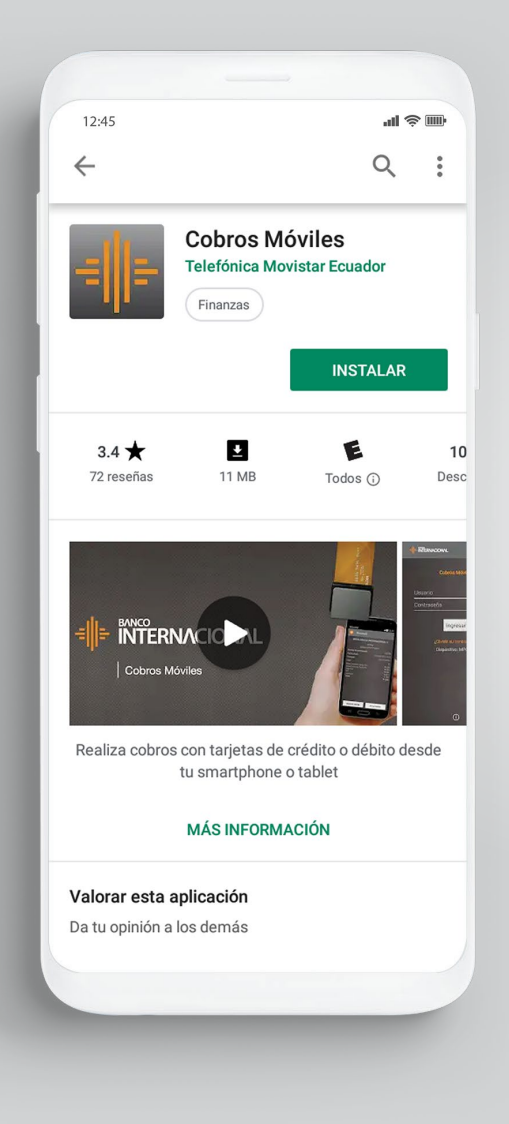

| Paso 7              |
|---------------------|
| Ingresa a Google    |
| Play, busca "Cobros |
| Móviles de Banco    |
| Internacional" y    |
| descarga la         |
| aplicación.         |

| 12:45 al 📚 🎟              |
|---------------------------|
|                           |
|                           |
|                           |
| Cobros Móviles            |
|                           |
| Usuario                   |
|                           |
| Contraseña                |
|                           |
| INGRESAR                  |
|                           |
|                           |
| ¿Olvidaste tu contrasena? |
| $(\mathbf{i})$            |
|                           |
|                           |
|                           |
|                           |
|                           |
|                           |
|                           |

Paso 8 Ingresa a la aplicación utilizando el usuario y contraseña temporal que fueron enviados a tu correo registrado.

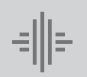

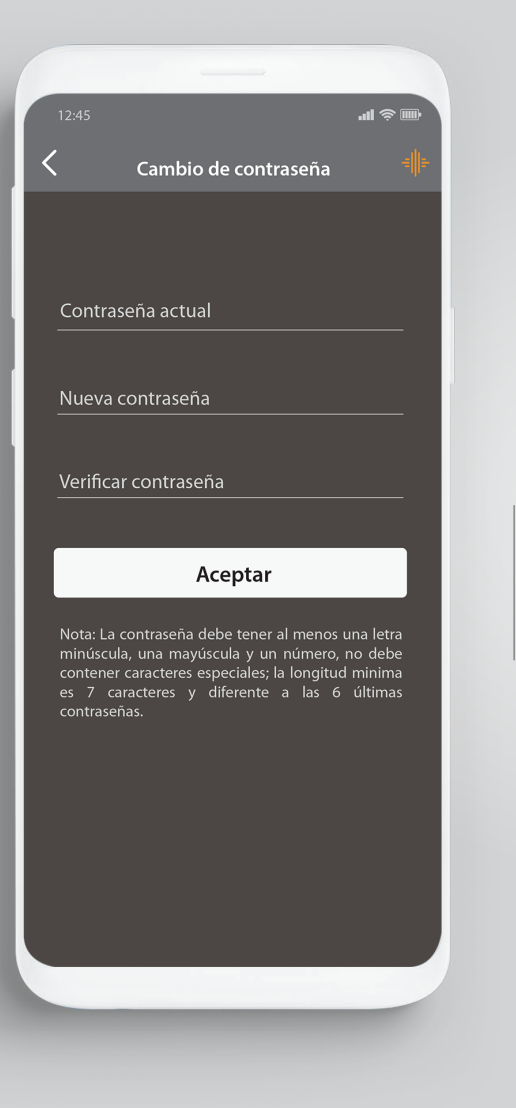

Paso 9 Realiza el cambio de tu clave temporal por una definitiva.

| 12:45 <b></b>             |
|---------------------------|
|                           |
|                           |
|                           |
| Cobros Móviles            |
| Usuaria                   |
|                           |
| Contraseña                |
|                           |
| INGRESAR                  |
|                           |
| ¿Olvidaste tu contraseña? |
| Dispositivo:MUTFE432      |
|                           |
|                           |
| i                         |
| i                         |
|                           |
| i                         |
| ()                        |

Paso 10 Ingresa a la aplicación de Cobros Móviles, digita el nuevo usuario y clave. Presiona ingresar.

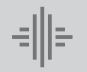

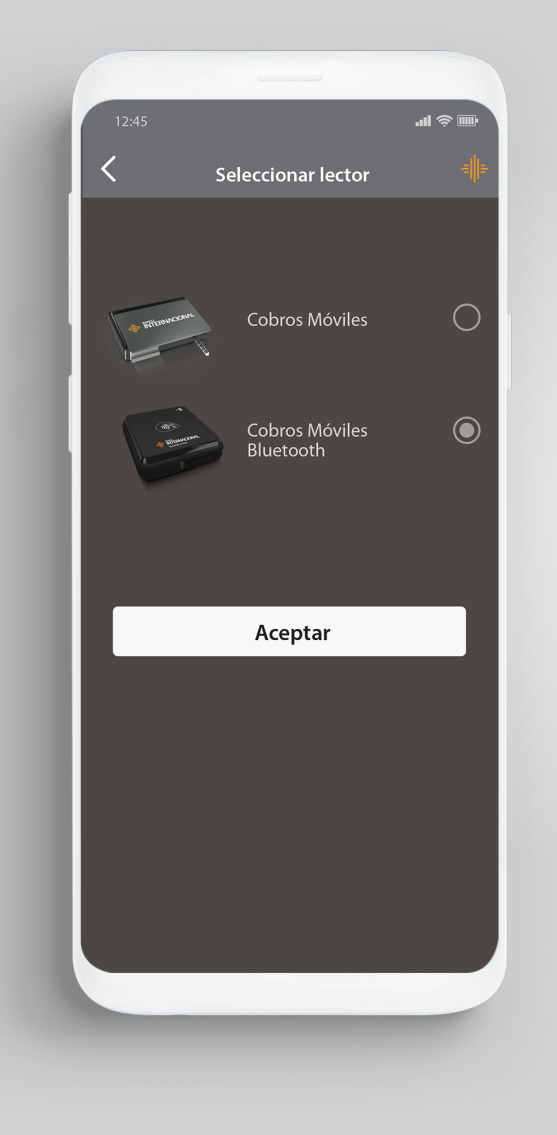

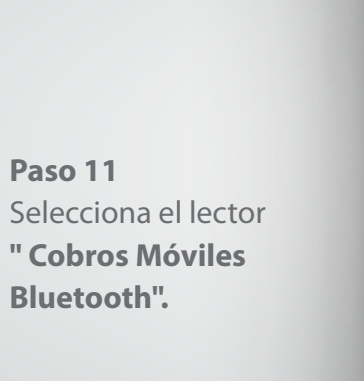

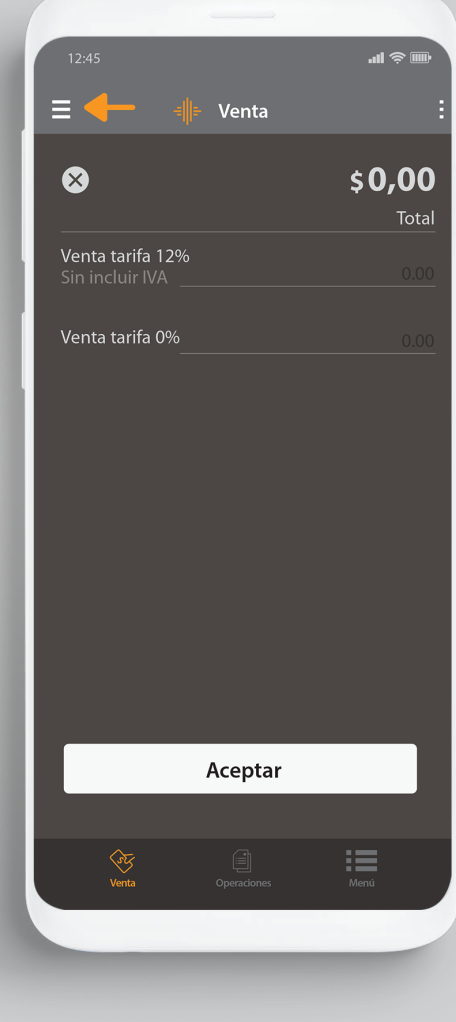

Paso 12 Da clic en el menú de la esquina superior izquierda.

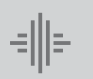

Banco Internacional Configuración y activación Teléfonos ANDROID.

**b.**1

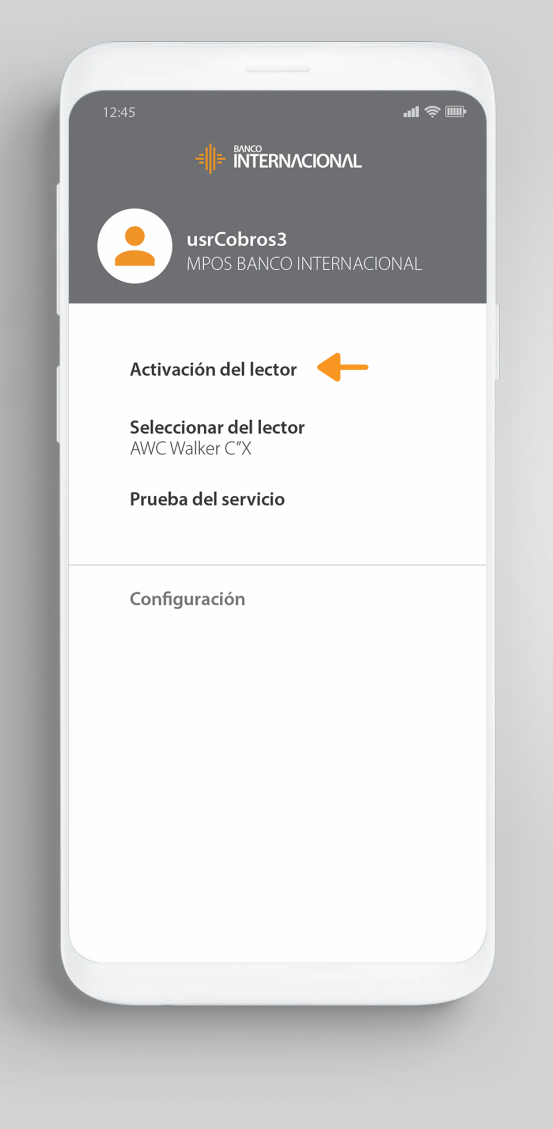

Paso 13 Selecciona la opción "Activación del Lector".

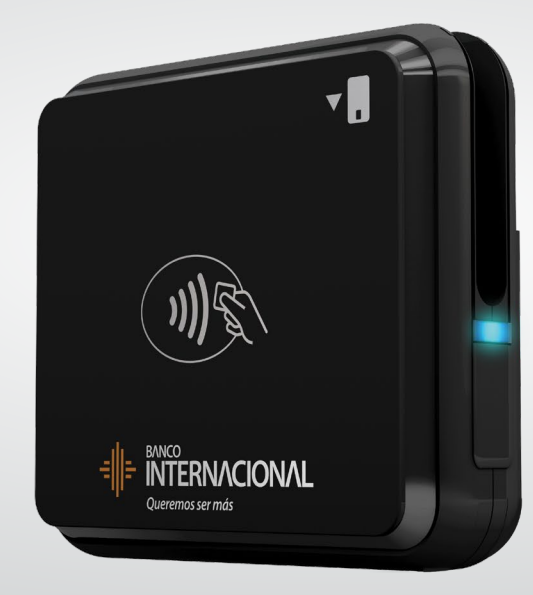

Paso 14 Verifica que tu "Dispositivo de Cobros Móviles Bluetooth" esté encendido.

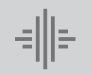

Banco Internacional

**b.1** 

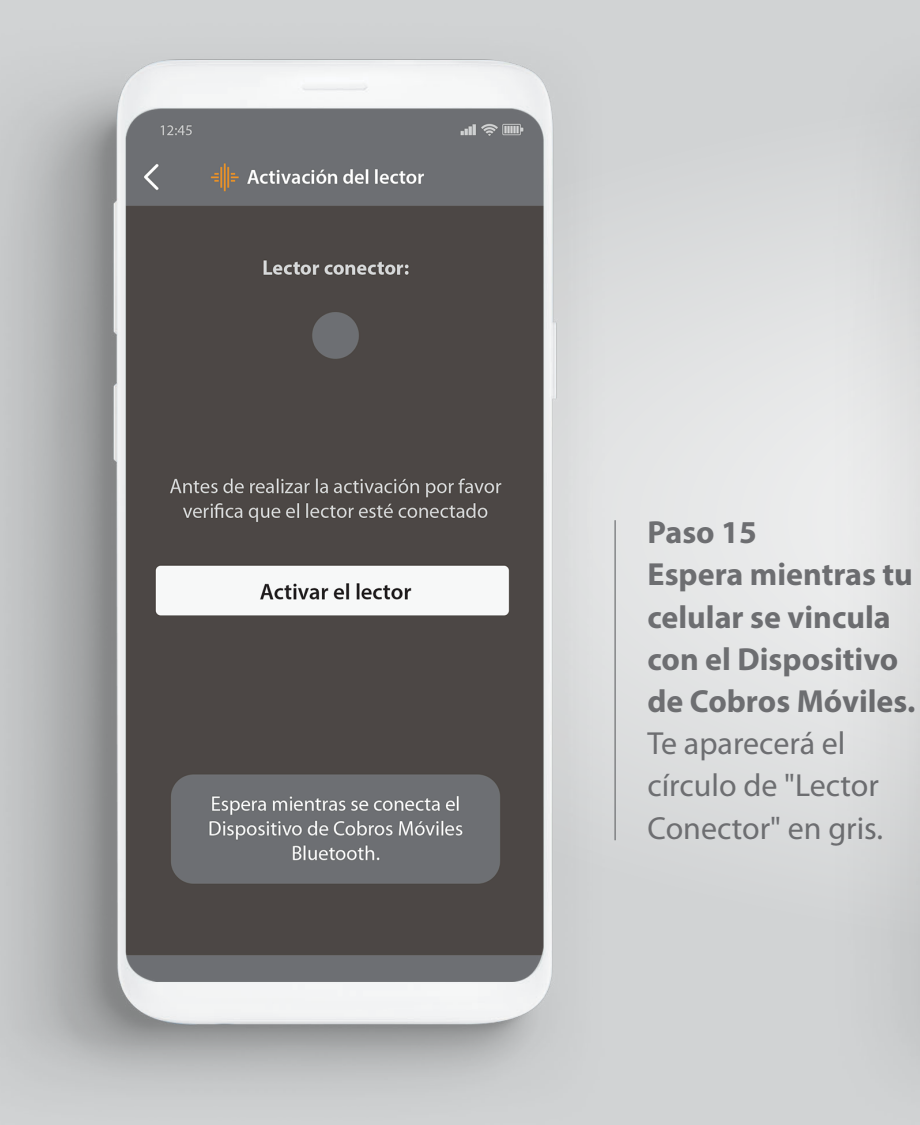

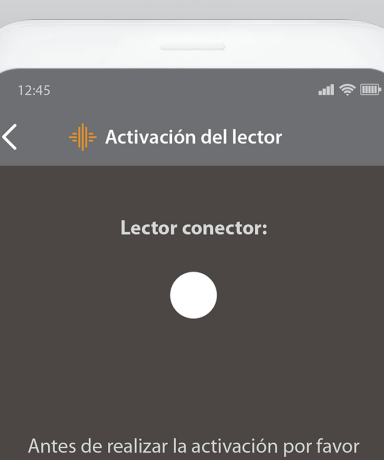

Antes de realizar la activación por favo verifica que el lector esté conectado

Activar el lector

Paso 16 Presiona "Activar Lector".

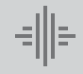

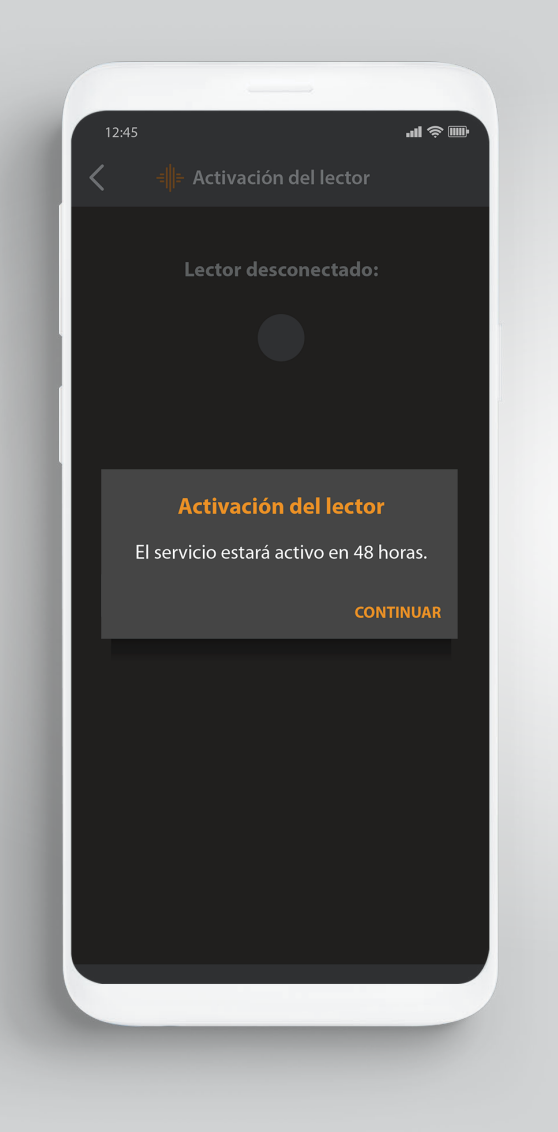

Paso 17 Visualizarás un mensaje que te indica que " El servicio estará activo en 48 horas". Presiona "Continuar". Después de este tiempo podrás utilizarlo.

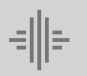

Banco Internacional Configuración y activación Teléfonos ANDROID.

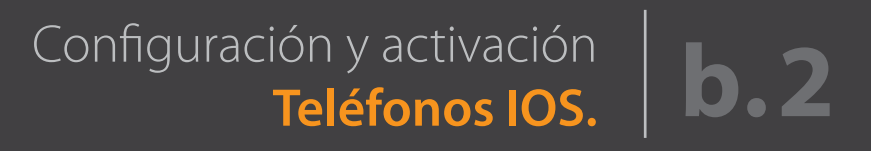

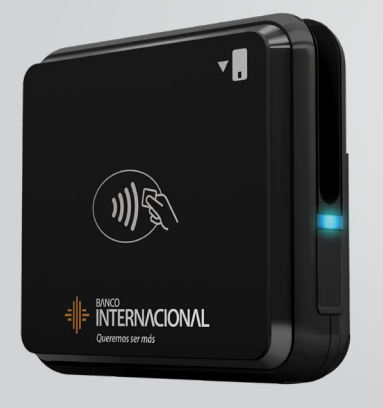

Paso 1 Enciende tu Dispositivo de Cobros Móviles Bluetooth.

| 12:45                | u ≎ m               |
|----------------------|---------------------|
| Configuración Bl     | luetooth            |
| Bluetooth            |                     |
| Ahora visible como " | Phone de Andres F". |
| MIS DISPOSITIVOS     |                     |
| MAZDA                | No conectado (i)    |
|                      |                     |

OTROS DISPOSITIVOS Para enlazar en Apple Watch con tu iPhone, abre la App Apple Watch Paso 2 Activa la función Bluetooth en tu celular.

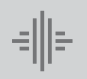

Banco Internacional Configuración y activación **Teléfonos IOS.** 

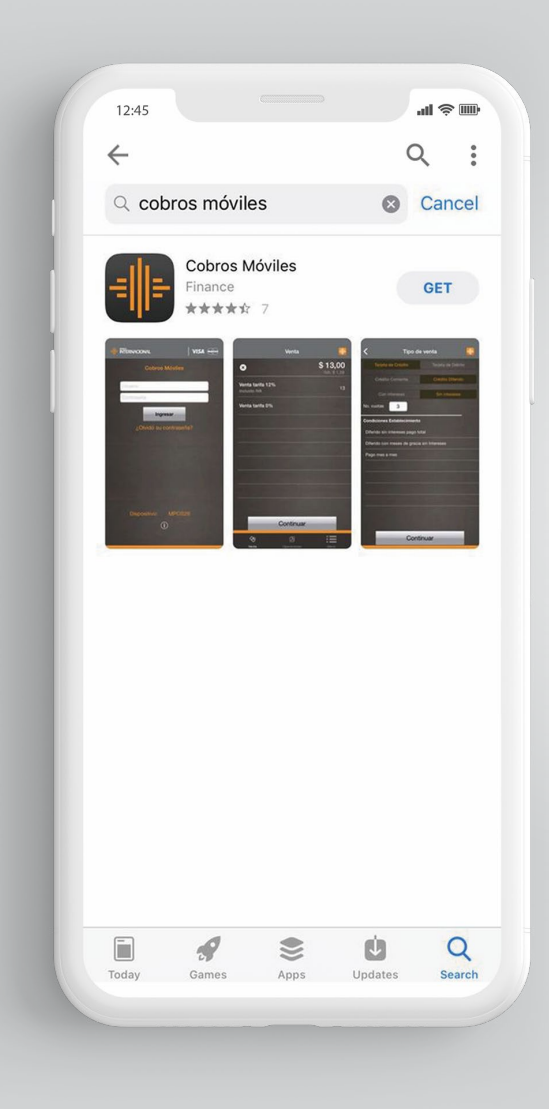

| Paso 3                                                             |
|--------------------------------------------------------------------|
| Ingresa a App                                                      |
| Store, digita                                                      |
| "Cobros Móviles                                                    |
|                                                                    |
| de Banco                                                           |
| <b>de Banco<br/>Internacional"</b> y                               |
| <b>de Banco<br/>Internacional''</b> y<br>descarga la               |
| <b>de Banco<br/>Internacional"</b> y<br>descarga la<br>aplicación. |

| 12:45<br>The internacional Visa |
|---------------------------------|
| Cobros Móviles                  |
| ADMIN00000075373                |
| Ingresar                        |
| ¿Olvidaste tu contraseña?       |
| (i)                             |
|                                 |
|                                 |

Paso 4 Ingresa a la aplicación utilizando el usuario y contraseña temporal que fueron enviados a tu correo registrado.

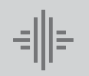

Banco Internacional Configuración y activación **Teléfonos IOS.** 

| 12:45                                                           |                                                                                                    | 41 \$ D                              |
|-----------------------------------------------------------------|----------------------------------------------------------------------------------------------------|--------------------------------------|
| <                                                               | Cambio de contraseña                                                                                                    | =  =                                 |
|                                                                 |                                                                                                    |                                      |
| Contrase                                                        | ña actual                                                                                                    |                                      |
| Contrase                                                        | ña actual                                                                                                    |                                      |
| Nueva co                                                        | ntraseña                                                                                                    |                                      |
| Nueva co                                                        | ntraseña                                                                                                    |                                      |
| Verificar o                                                     | contraseña                                                                                                    |                                      |
| Verificar o                                                     | contraseña                                                                                                    |                                      |
|                                                                 | Aceptar                                                                                                    |                                      |
| Nota: La c<br>minúscula<br>contener c<br>es 7 car<br>contraseña | ontraseña debe tener al menos un<br>, una mayúscula y un número, nc<br>:aracteres especiales; la longitud n<br>acteres y diferente a las 6 ú<br>as. | a letra<br>debe<br>ninima<br>Iltimas |
|                                                                 |                                                                                                    |                                      |
|                                                                 |                                                                                                    |                                      |

Paso 5 Realiza el cambio de tu clave temporal por una definitiva.

| 12:45 all 📚 🎟                     |
|-----------------------------------|
|                                   |
|                                   |
|                                   |
| Contrasena                        |
| INGRESAR                          |
| ¿Olvidaste tu contraseña?         |
| Cambio de contraseña              |
| Contraseña cambiada exitosamente. |
| Aceptar                           |
|                                   |
|                                   |
|                                   |
|                                   |
|                                   |
|                                   |
|                                   |
|                                   |

Paso 6 Te aparecerá el mensaje: "Contraseña cambiada exitosamente".

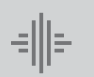

Banco Internacional

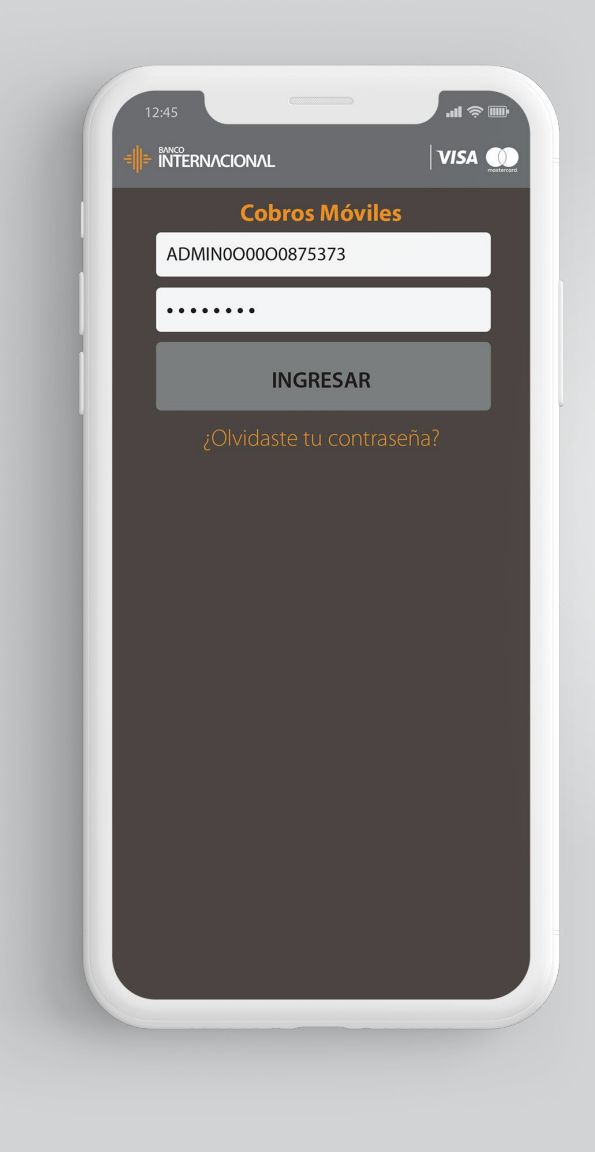

Paso 7 Ingresa a la aplicación con tu nuevo usuario y contraseña

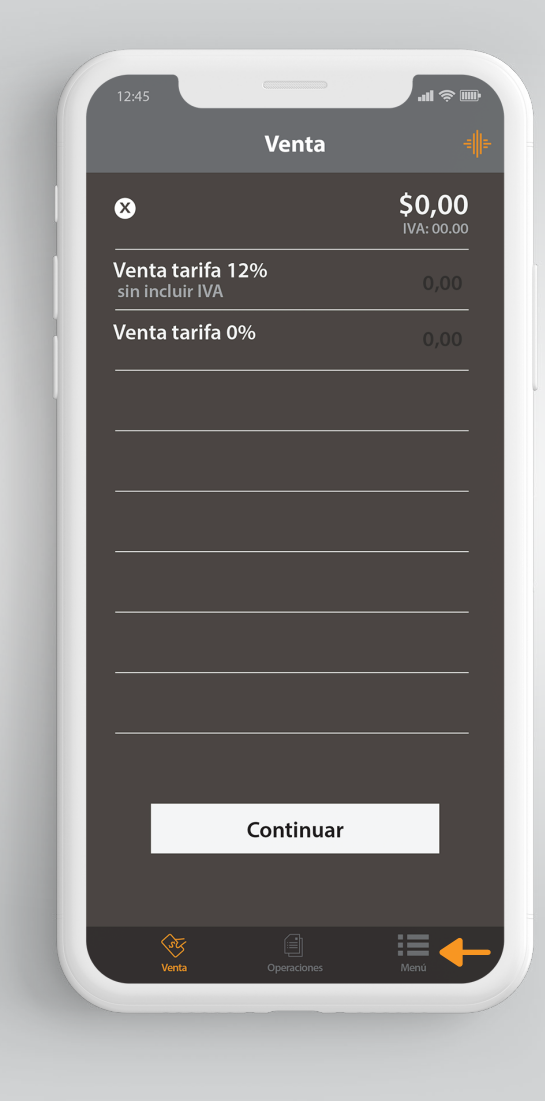

**Paso 8** Ir a opción "Menú" ubicada en la esquina inferior derecha..

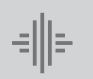

Banco Internacional Configuración y activación **Teléfonos IOS.** 

**b.2** 

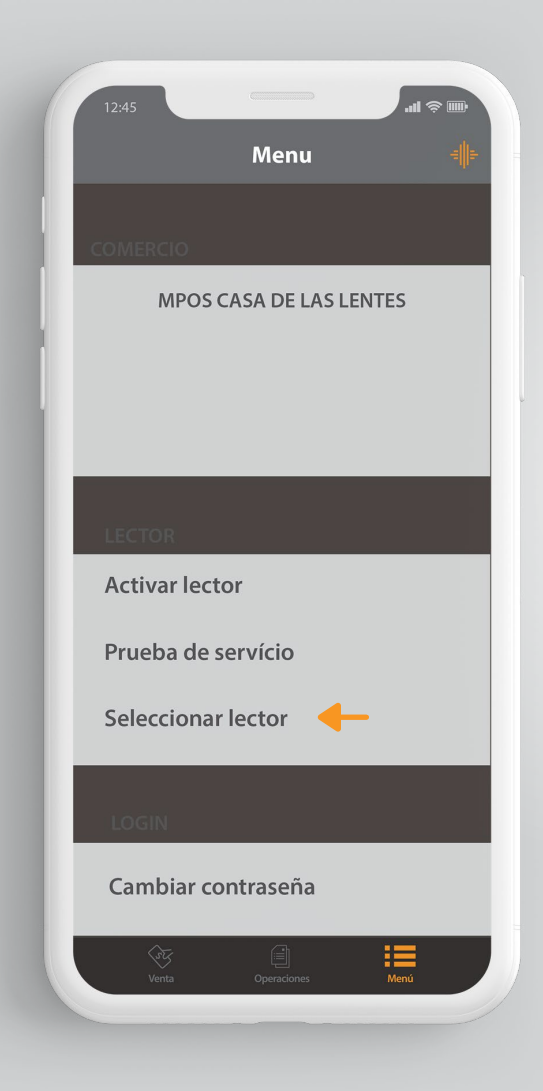

Paso 9

lector".

lr a opción

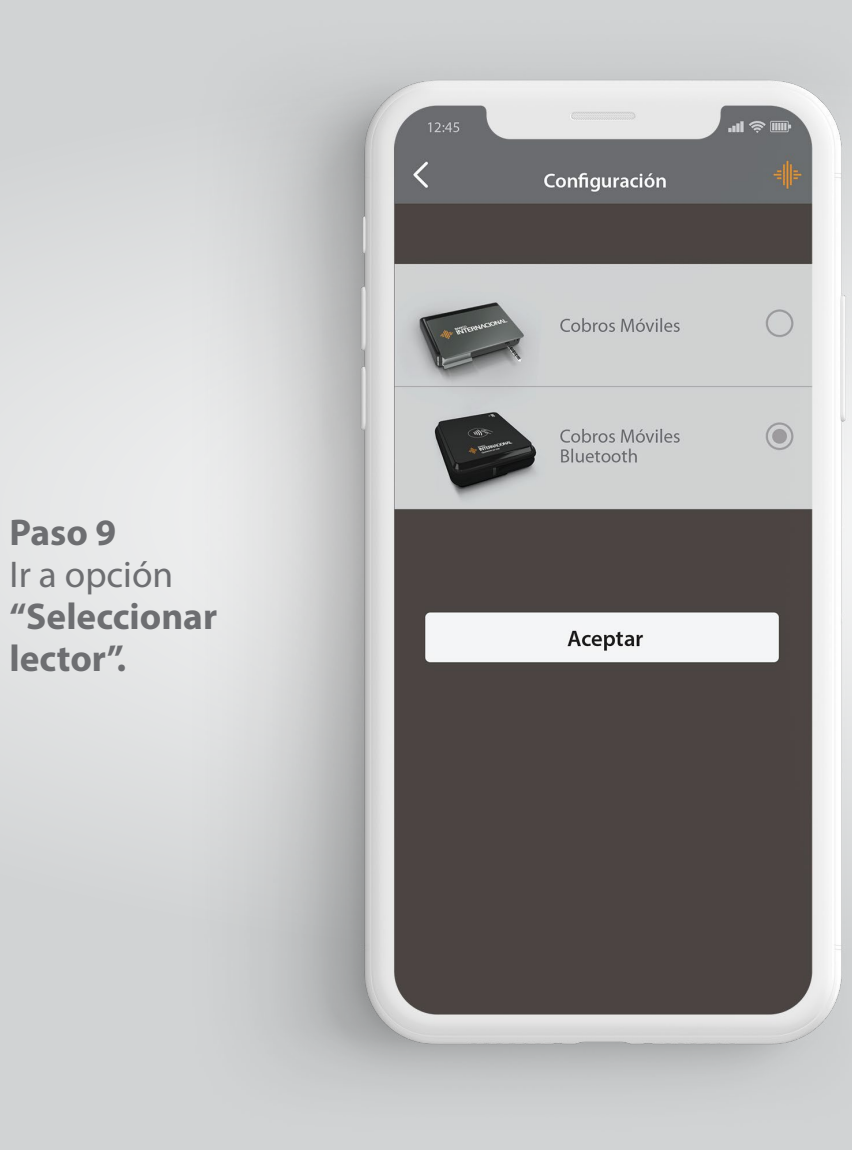

Paso 10 Selecciona el lector "Cobros Móviles Bluetooth".

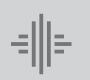

Banco Internacional Configuración y activación Teléfonos IOS.

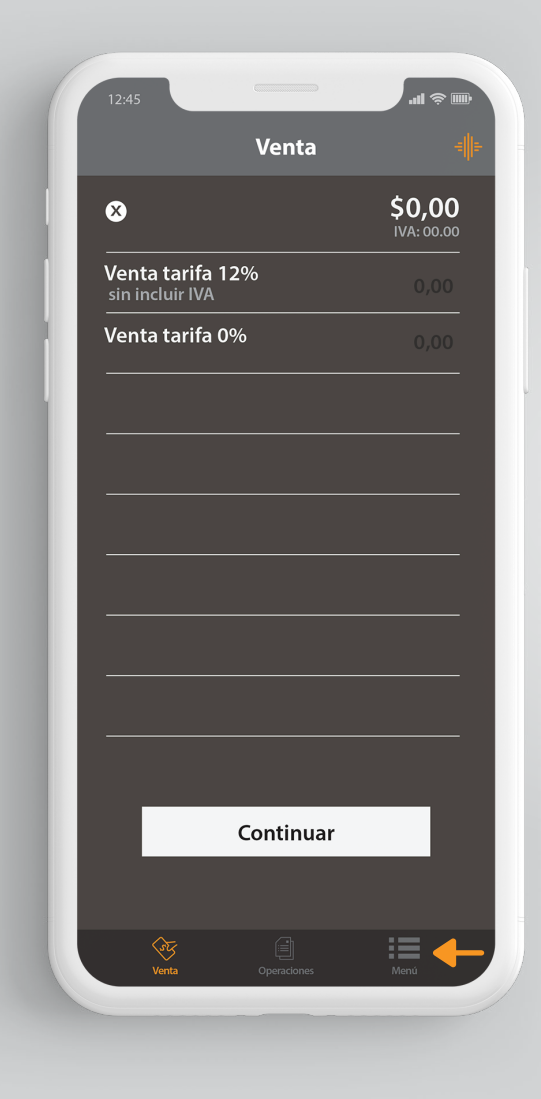

**Paso 11** Da clic en el menú de la esquina inferior derecha.

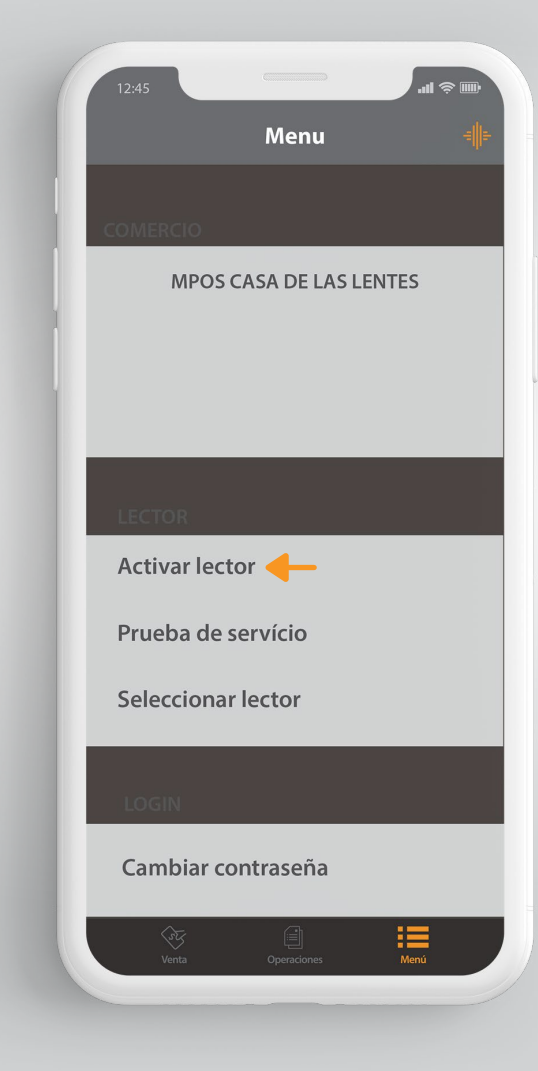

Paso 12 Selecciona la opción **"Activar** lector".

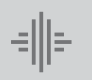

Banco Internacional Configuración y activación Teléfonos IOS.

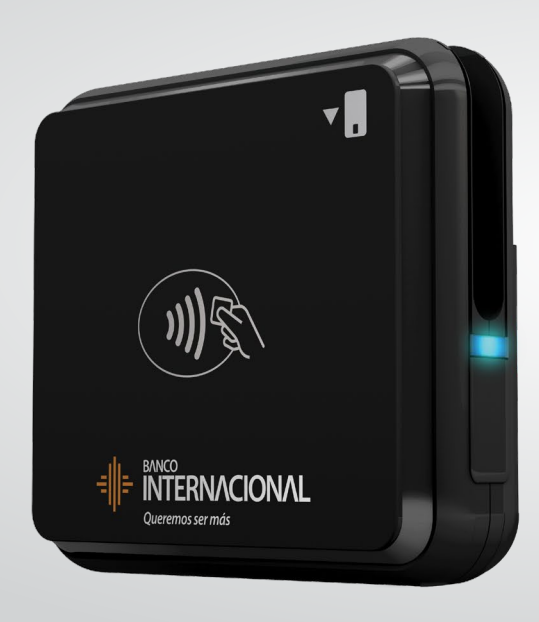

Paso 13 Verifica que tu "Dispositivo de Cobros Móviles Bluetooth" esté encendido.

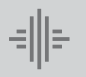

Banco Internacional Configuración y activación **Teléfonos IOS.** 

**b.2** 

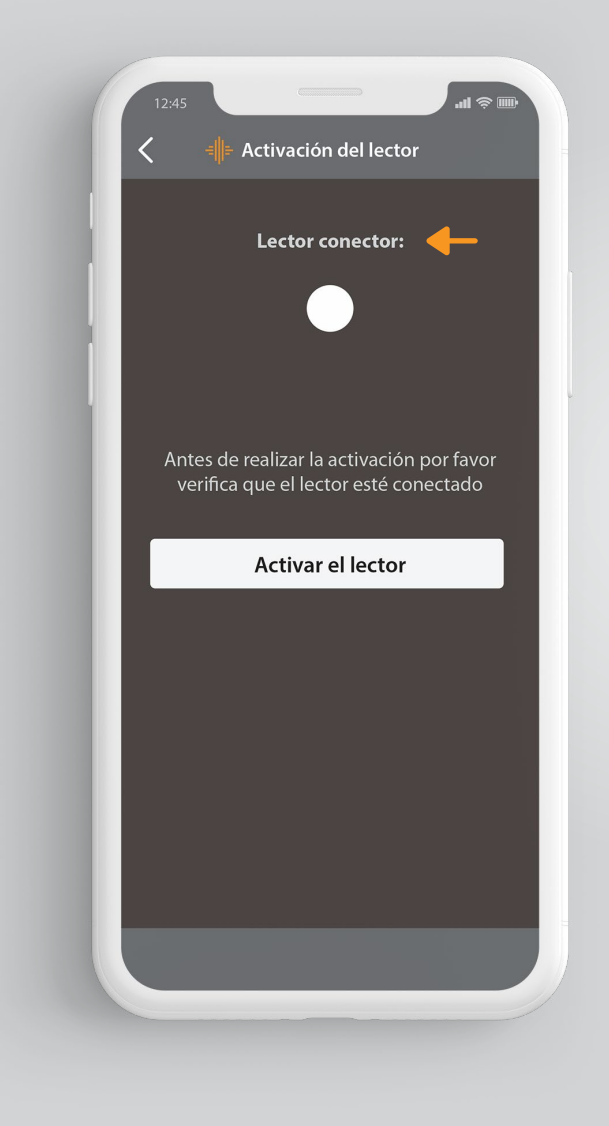

Paso 14 "Lector Conector" cambiará de color gris a blanco. En esta pantalla presiona "Activar lector".

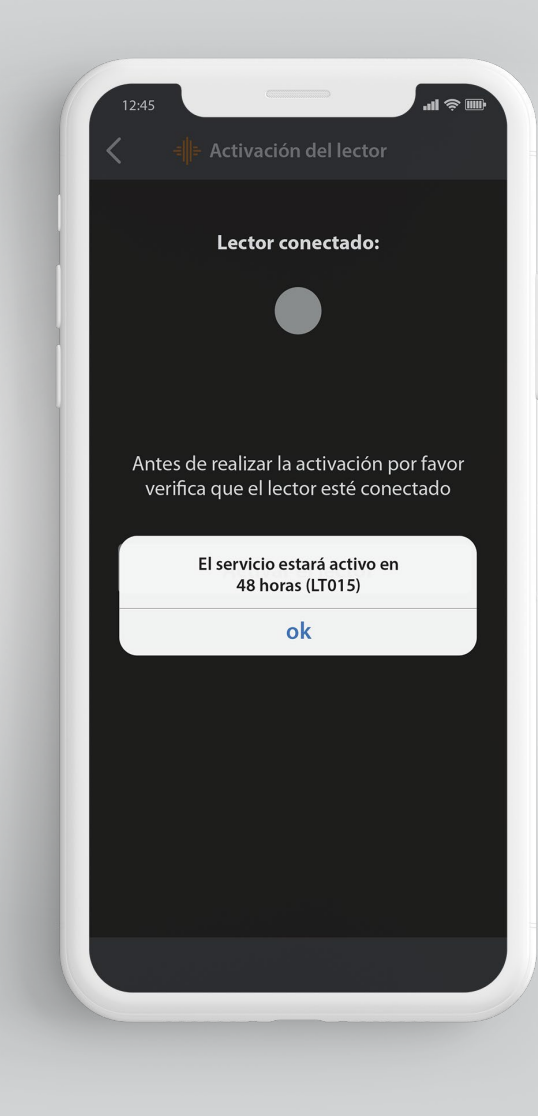

**Paso 15** El servicio estará activo en 48 horas (LT015).

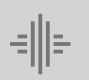

Banco Internacional Configuración y activación Teléfonos IOS.

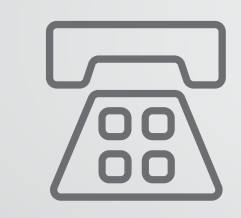

Datos de contacto Mesa de Ayuda de Medianet:: **04 256 0860** Opción **121 / 123** o al correo: **helpdesk@medianet.com.ec** 

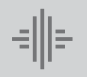

Banco Internacional

www.bancointernacional.com.ec

f 🍠 in Austro: (02) 394 0200 Atención Telefónica: 1700 360 360